# CHUNGNAM NATIONAL UNIVERSITYSCHOOL OF INTERNATIONAL STUDIES충남대학교 국제학부

# 통합정보시스템 학생 휴가 신청 Integrated Information System Student Leave Application

# 학생 휴가 신청

### ● 학사행정 → 수강정보 → 휴가처리

| MENU ★ 즐겨찿기                                                              | 휴가처리 🕻                     | 8                                                                             |             |            |        |          |             |         |              |            |                |                 |           |          |               |            | ▲ ▶ 행리         | 전처<br>달기 |
|--------------------------------------------------------------------------|----------------------------|-------------------------------------------------------------------------------|-------------|------------|--------|----------|-------------|---------|--------------|------------|----------------|-----------------|-----------|----------|---------------|------------|----------------|----------|
| 학생경보서비스                                                                  | ✿ > 학생정                    | <ul> <li>▲ &gt; 학생정보서비스 &gt; 학사행정 &gt; 수강정보 &gt; 휴가처리 ★</li> <li>Q</li> </ul> |             |            |        |          |             |         |              |            |                |                 |           |          |               | <u>م</u> ه | <u>ير</u><br>ق |          |
| 뉴명을 입력하세요. Q<br>학사행정                                                     | 조직분류                       | · 학부                                                                          |             | ▼ 년도 :     | 2022 😂 | 학기 2학기 💌 | 학번/성명 2020  |         |              |            |                |                 |           |          |               |            |                |          |
| ତ 신상정보<br>♡ 호복하 및 미래성계사다                                                 | <ul> <li>• 학생기초</li> </ul> | 직보                                                                            |             |            |        |          |             |         |              |            |                |                 |           |          |               |            |                |          |
| <ul> <li>유극적 중 미네코개38</li> <li>융복합창의전공 및 교직복수</li> <li>일반교육과정</li> </ul> | 학번<br>소속                   | -                                                                             |             |            | r      |          |             |         | 1            |            | -              |                 | L COUCON. |          |               |            |                |          |
| ) 심화교육과정                                                                 | 입학정보                       | 2020-03                                                                       | -01(최초입학)   | 특성화고줄재직자   |        | 인증제      |             |         | 수강신청형        | 학년(학기)     | 3학년            |                 | 대학영어수경    | 레벨 이수완   | 료             |            |                |          |
| ) 수강정보<br>  <u>미</u> 수강신형내역/시간표                                          | ⊙ 강좌 내9                    | 4                                                                             |             |            |        |          |             |         |              |            |                |                 |           |          |               |            | 3 조회 엑셀 총 29   | 2 6      |
| <ul> <li>이수구분변경신청</li> <li>폐지재이수신청</li> <li>수강취소</li> </ul>              | ▶ 휴가일                      | ▶ 휴가일을 입력하고 조회 버튼을 누르세요. ② 2022-10-01  ~ 2022-10-31  3 알팔신청                   |             |            |        |          |             |         |              | (4) (5)    |                |                 |           | <u> </u> |               |            |                |          |
| ·····································                                    |                            | No                                                                            | 신청          | 과목 4<br>번호 | · 분반 * | 과목명      | * 휴가날짜      | * 요일    | ▲ 시작 ▲<br>교시 | 종료 4<br>교시 | 휴가구분           | 휴가사위            | f         | 강의실      | * 개설학과        | 증빙서        | 류업로드           | 1        |
| 이강의실별시간표                                                                 |                            | 1 7                                                                           | 휴가신청        | 1109-7002  | 01     | 역사와리더십   | 2022-10-03  | 월       | 7교시          | 8쿄시        | 선택             | -               | 6         | 10118    | 인문대학 사학과      |            | 파일선택 파일삭제      | -        |
| 포기적대                                                                     |                            | 2                                                                             | 휴가신청        | 1137-7001  | 00     | 행정학개론    | 2022-10-04  | 화       | 1교시          | 3.5교시      | 선택             |                 | *         | F강202    | 사회과학대학 행정학부   |            |                |          |
| 0 8482<br>                                                               |                            | 3                                                                             | 휴가신청        | 1311-7001  | 00     | 예술과 삶    | 2022-10-05  | 수       | 2.5교시        | 3.5교시      | 병가             |                 | Ĩ         | 2213     | 예술대학 조소과      |            |                |          |
| D 교식활동신청                                                                 |                            | 4                                                                             | 휴가신청        | 1292-1010  | 00     | 서양조리및실습  | 2022-10-06  | 목       | 1교시          | 1.5교시      | 공결             |                 | Ś         | \$514    | 생활과학대학 식품영양학과 |            |                | 4        |
| D 교외활동신청                                                                 |                            | 5                                                                             | 휴가신청        | 1292-1010  | 00     | 서양조리및실습  | 2022-10-06  | 목       | 2교시          | 5.5교시      | 특별휴가           |                 | 6         | 514      | 생활과학대학 식품영양학과 |            |                |          |
| > 장학/등록                                                                  |                            | 6                                                                             | 휴가신청        | 1109-7002  | 01     | 역사와리더십   | 2022-10-06  | 목       | 8.5교시        | 9.5교시      | ~~신역~~         |                 | 6         | 10118    | 인문대학 사학과      |            |                |          |
| ) 대학원논문심사                                                                |                            | 7                                                                             | 휴가신청        | 1311-7001  | 00     | 예술과 삶    | 2022-10-07  | 금       | 1교시          | 2교시        | 선택             |                 | ī         | 2213     | 예술대학 조소과      |            |                | +        |
| ) 백마인턴십<br>부속행정                                                          | 휴가신청                       | 망내역                                                                           | 휴가확정내역      |            |        |          | ιb          | 10 1058 | <i>M</i> 2   |            |                |                 | 1159      | ÷        |               |            |                | 222      |
|                                                                          | ○ 휴가신청                     | ◎ 휴가신청목록 엑셀 총 0 7                                                             |             |            |        |          |             |         |              |            |                |                 |           |          |               |            |                |          |
|                                                                          | 휴가신청                       | 성서출력 2                                                                        | 022-09-01 🛗 | 2022-12-   | 20 🛗   |          |             |         |              |            |                |                 |           |          |               |            |                |          |
|                                                                          | No                         | 취소                                                                            | 과목<br>번호    | * 분반 *     |        | 과목명 🔭    | 승인경로 🅈 결재상태 | *<br>휴가 | 날짜 📍 요       | 일 ^        | 시작 ▲ 종<br>교시 교 | 중료 🔺 휴가구분<br>교시 | * 휴가사유    | *        | 강의실           | 개설학과       | 증빙서류           |          |
|                                                                          |                            |                                                                               |             |            |        |          |             |         |              |            |                |                 |           |          |               |            |                |          |

### ① 휴가 기간 조회 및 신청

- 1. 휴가기간을 입력(지정)하고 '조회' 버튼 클릭하여 해당 기간의 강좌 내역 조회
- 2. 휴가날짜별 대상 강좌의 '휴가구분' 선택(병가, 공결, 특별휴가) 및 휴가사유 입력(코로나19 확진, 코로나19 검사, 그 외 질병 등)
- 3. 휴가사유에 대한 증빙서류 업로드('파일선택'-'추가'-'업로드')
- 4. '휴가신청'을 클릭하여 휴가신청 처리 완료 ※ 휴가날짜 및 강좌가 다수일 경우 '일괄신청' 활용
- ※ 일괄신청: '일괄신청' 체크박스 체크 → 기간 조회 → 신청대상 강좌 체크 → 휴가사유 입력 → 증빙서류 업로드 → '일괄처리'

### (참고) 휴가 종류 별 증빙서류

(병가): 진단서, 입퇴원확인서, 진료확인서, 약처방전 등 (공결): 병역신체검사 통지서, 예비군훈련 통지서, 관련 공문 등 ※「충남대학교 학생휴가 규정」 제6조 각 호에 해당하는 증빙서류 (특별휴가): 가족관계를 증명할 수 있는 공적서류 및 청첩장, 출생증 명서, 사망진단서 등

# 학생 휴가 신청

5

### ● 학사행정 → 수강정보 → 휴가처리 승인여부 반드시 확인!!!!!!!! 탭 전체 정리 닫기 휴가처리 🚳 E MENU ★ 즐겨찾기 4 > 1 🔒 🖌 ☆ > 학생정보서비스 > 학사행정 > 수강정보 > 휴가처리 ★ 학생정보서비스 Q 조회 메뉴명을 입력하세요 Q ▼ 년도 2022 💲 학기 2학기 ▼ 학번/성명 2020 조직분류 한부 학사행정 신상정보 신상정보 • 학생기초정보 ④ 휴복학 및 미래설계상담 융복합창의전공 및 교직복수 학번 ④ 일반교육과정 소속 ④ 심화교육과정 수강신청학년(학기) 3학년 입학정보 2020-03-01(최초입학) 특성화고졸재직자 인증제 대학영어수강레벨 이수완료 ○ 수강정보 • 강좌 내역 조회 엑셀 총 28 건 ▲ 수강신청내역/시간표 이수구분변경신청 ▶ 휴가일을 입력하고 조회 버튼을 누르세요. 2022-10-01 🛗 ~ 2022-10-31 🛄 🗌 일괄신청 ◙ 폐지재이수신청 수강취소 과목 시작 ▲ 종료 \* 분반 . • 교수수업시간표 요일 휴가날짜 No 신청 과목명 휴가구분 휴가사유 강의실 개설학과 증빙서류 업로드 번호 교시 교시 강의실별시간표 휴가신청 역사와리더십 7교시 8교시 파일선택 파일삭제 1109-7002 01 --선택-- 💌 인0118 인문대학 사학과 1 2022-10-03 휴가처리 2 휴가신청 00 행정학개론 사강202 사회과학대학 행정학부 1137-7001 2022-10-04 화 1교시 3.5교시 --선택-- · 성적정보 3 휴가신청 1311-7001 00 예술과 삶 교213 예술대학 조소과 2022-10-05 수 2.5교시 3.5교시 --선택--교직활동신청 휴가신청 1292-1010 00 서양조리및실습 2022-10-06 목 1교시 1.5교시 --선택--생514 생활과학대학 식품영양학과 4 교외활동신청 5 휴가신청 1292-1010 00 서양조리및실습 2022-10-06 목 2교시 5.5교시 --선택--생514 생활과학대학 식품영양학과 ④ 장학/등록 휴가신청 목 인0118 6 1109-7002 01 역사와리더십 2022-10-06 8.5교시 9.5교사 --선택--인문대학 사학과 7 휴가신청 1311-7001 00 예술과 삶 2022-10-07 금 1교시 2교시 --선택--교213 예술대학 조소과 ① 대학원논문심사 • 백마인턴십 부속행정 휴가신청 목록 휴가신청서출력 엑셀 총 휴가신청서출력 2022-09-01 🔛 ~ 2022-12-20 과목 시작 종료 . 4 ▲ 승인경로 휴가날짜 휴가사유 No 취소 분반 과목명 결재상태 요일 휴가구분 강의실 개설학과 증빙서류 버호 교시 교시

신청

2022-10-27

목

1교시

1.5교시

병가

코로나19 확진 판정

### ② 휴가 신청내역 확인

### ※휴가신청 승인 절차: 학생신청 → 학부 확인 및 승인

생활과학대학 식품영양학과

진단서(ooo).jpg 다운로드

생514

2. 결재상태가 '신청'인 경우 '휴가취소'를 클릭하여 신청 취소 가능

휴가취소

3. 휴가구분, 휴가사유, 증빙서류 수정이 필요한 경우 취소 후 재신청 4. 최종승인이 완료되면 '휴가확정내역'에서 승인 내역 확인 가능

1292-1010

00 서양조리및실습

1. 하단 '휴가신청내역'의 '휴가신청목록'에서 신청 내역 조회

# **Student Leave Application**

### ● 학사행정 → 수강정보 → 휴가처리

| MENU ★ 즐겨찿기                                                             | 휴가처리 🚳                   |                                                                    |             |                     |            |            |                                   |         |          |            |                  |            |             |               | 4             | ▶ 탭 전차<br>정리 달기  |
|-------------------------------------------------------------------------|--------------------------|--------------------------------------------------------------------|-------------|---------------------|------------|------------|-----------------------------------|---------|----------|------------|------------------|------------|-------------|---------------|---------------|------------------|
| 학생경보서비스                                                                 | ☆ > 학생정5                 | 보서비스 > 1                                                           | 학사행정 > 수경   | 방정보 〉 <b>휴가처리</b>   | *          |            |                                   |         |          |            |                  |            |             |               |               | 🚺 🥌 🌠<br>Q ত্র্র |
| 유명을 입력하세요. Q                                                            | 조직분류                     | 한부                                                                 |             | . 년도                | 2022       | 학기 2학기 💌 협 | 학번/성명 2020                        | 30      |          |            |                  |            |             |               |               |                  |
| 역사행2<br>● 신상정보<br>● 효봉한 및 미랜성계상단                                        | <ul> <li>학생기초</li> </ul> | 정보                                                                 |             |                     |            |            |                                   |         |          |            |                  |            |             |               |               |                  |
| <ul> <li>유국적 옷이네르게경험</li> <li>용복합창의전공 및 교직복수</li> <li>일반교육과정</li> </ul> | 학번<br>소속                 |                                                                    |             |                     | a <i>c</i> |            |                                   |         | N        |            |                  |            |             |               |               |                  |
| · 심화교육과정                                                                | 입학정보                     | 2020-03-                                                           | 01(최초입학) -  | 특성화고줄재직자            |            | 인증제        |                                   |         | 수강신청     | 학년(학기)     | 3학년              | 대학         | 영어수강레벨 이수완화 | L             |               |                  |
| · 수강성묘<br>· · · · · · · · · · · · · · · · · · ·                         | ⊙ 강좌 내역                  | l.                                                                 |             |                     |            |            |                                   |         |          |            |                  |            |             |               | ③ 조희          | 엑셀 총 29 건        |
| <ul> <li>이수구분변경신청</li> <li>폐지재이수신청</li> </ul>                           | ▶ 휴가일물                   | ▶ 휴가일을 입력하고 조회 비튼을 누르세요 ② 2022-10-01  ~ 2022-10-31  의 알신청<br>④ ⑤ ⑥ |             |                     |            |            |                                   |         |          |            |                  |            |             |               |               |                  |
| <ul> <li>회 수상취조</li> <li>의 교수수업시간표</li> </ul>                           |                          | No                                                                 | 신청          | 과목<br>번호            | * 분반 '     | 과목명        | * 휴가날짜                            | * 요일    | 시작<br>교시 | ▲ 종료<br>교시 | 휴가구분             | 휴가사유       | 강의실         | · 개설학과 ·      | ·<br>중빙서류 업로드 |                  |
| 이 강의실별시간표                                                               |                          | 17                                                                 | 휴가신청        | 1109-7002           | 01         | 역사와리더십     | 2022-10-03                        | 월       | 7교시      | 8교시        | 선택 💌             |            | 인0118       | 인문대학 사학과      | 파일선택          | 백 파일삭제 🔺         |
| <u> 휴가처리</u>                                                            |                          | 2                                                                  | 휴가신청        | 1137-7001           | 00         | 행정학개론      | 2022-10-04                        | 화       | 1교시      | 3.5교시      | 선택               |            | 사강202       | 사회과학대학 행정학부   |               |                  |
| <ul> <li>· 정직정보</li> </ul>                                              |                          | 3                                                                  | 휴가신청        | 1311-7001           | 00         | 예술과 삶      | 2022-10-05                        | 수       | 2.5교시    | 3.5교시      | 병가               |            | 교213        | 예술대학 조소과      |               |                  |
| 교직활동신청                                                                  |                          | 4                                                                  | 휴가신청        | 1292-1010           | 00         | 서양조리및실습    | 2022-10-06                        | 목       | 1교시      | 1.5교시      | 공결               |            | 생514        | 생활과학대학 식품영양학과 |               |                  |
| ④ 교외활동신청                                                                |                          | 5                                                                  | 휴가신청        | 1292-1010           | 00         | 서양조리및실습    | 2022-10-06                        | 목       | 2교시      | 5.5교시      | 특별휴가             |            | 생514        | 생활과학대학 식품영양학과 |               |                  |
| › 장학/등록                                                                 |                          | 6                                                                  | 휴가신청        | 1109-7002           | 01         | 역사와리더십     | 2022-10-06                        | 목       | 8.5교시    | 9.5교시      | 신덕               |            | 인0118       | 인문대학 사학과      |               |                  |
| II학원논문심사                                                                |                          | 7                                                                  | 휴가신청        | 1311-7001           | 00         | 예술과 삶      | 2022-10-07                        | 금       | 1교시      | 2교시        | 선택               |            | 교213        | 예술대학 조소과      |               |                  |
| <ol> <li>백마인턴십</li> <li>부속해정</li> </ol>                                 | 휴가신청미                    | 내역                                                                 | 휴가확정내역      |                     |            |            | 40                                | 10 1997 |          |            |                  |            | 11/2532     |               |               |                  |
| 1.100                                                                   | ○ 휴가신청                   | ◎ 휴가신청 목록 위설 총 0 건                                                 |             |                     |            |            |                                   |         |          |            |                  |            |             |               |               |                  |
|                                                                         | 휴가신청                     | 서출력 20                                                             | 022-09-01 🛗 | <b>]</b> ~ 2022-12- | -20 🛗      |            |                                   |         |          |            |                  |            |             |               |               |                  |
|                                                                         | No                       | 취소                                                                 | 과목<br>번호    | ▲<br>분반 ▲           | C          | 과목명 🅈 승인경  | g로 <sup>*</sup> 결재상태 <sup>*</sup> | * 휴가님   | ·짜 * 1   | 요일 📍       | 시작 ▲ 종료<br>교시 교시 | * 휴가구분 * 휴 | 가사유 🔺       | 강의실 치 개       | 실학과 🍐 증택      | 빙서류              |

- (2) Input the period for your student leave
- ③ Click [조회]: You can see the list of all lectures on that period
- ④ Check the type of your student leave(Sick Leave, Officially Approved Leave, Compassionate Leave)
- (5) Input the reason for your student leave
- ⑥ Upload the documents for proof of your student leave application ([파일선택]-[추가]-[업로드])
- ⑦ Click [휴가신청]: You can complete the application
  - ※if you check [일괄신청], you can apply for all lectures on that period

### **Student Leave Application**

● 한사행정 → 스강정부 → 흐가처리

| MENU ★ 즐겨찾기                                                         | 휴가처리 🚳                                                                 |                                             |                      |                         |                    |                                         | ▲ ▶ 웹 관               |  |  |  |  |  |  |  |
|---------------------------------------------------------------------|------------------------------------------------------------------------|---------------------------------------------|----------------------|-------------------------|--------------------|-----------------------------------------|-----------------------|--|--|--|--|--|--|--|
| 학생경보서비스                                                             | ✿ > 학생정보서비스 > 학사행정 > 수강정보                                              | 보〉휴가처리 ★                                    |                      |                         |                    |                                         | 🚺 🤒 🖉<br>Q 조호         |  |  |  |  |  |  |  |
| l뉴명을 입력하세요. C                                                       | 3                                                                      |                                             |                      |                         |                    |                                         |                       |  |  |  |  |  |  |  |
| 학사행정                                                                | 조직분류 학부                                                                | <ul> <li>· 년도 2022 ♀ 학기 2학기 ▼ 학반</li> </ul> | /성명 2020             |                         |                    |                                         |                       |  |  |  |  |  |  |  |
| <ul> <li>신상정보</li> <li>휴복학 및 미래설계상담</li> </ul>                      | ○ 학생기초정보                                                               | ● 학생기초정보                                    |                      |                         |                    |                                         |                       |  |  |  |  |  |  |  |
| 🕑 융복합창의전공 및 교직복수                                                    | 학번                                                                     |                                             |                      |                         |                    |                                         |                       |  |  |  |  |  |  |  |
| ) 일반교육과정                                                            | <b>本</b> 속                                                             |                                             |                      |                         |                    |                                         |                       |  |  |  |  |  |  |  |
| ① 심화교육과정                                                            | 입학정보 2020-03-01(최초입학) 특성                                               | 화고졸재직자 인증제                                  | 수강신                  | 신청학년(학기) 3학년            | 대학영어수강레벨 이수완료      |                                         |                       |  |  |  |  |  |  |  |
| 수강정보                                                                |                                                                        |                                             |                      |                         |                    |                                         |                       |  |  |  |  |  |  |  |
| 수강신청내역/시간표                                                          | • 강좌 내역                                                                |                                             |                      |                         |                    |                                         | 조회 엑셀 총 28            |  |  |  |  |  |  |  |
| <ul> <li>이수구분면경신청</li> <li>폐지재이수신청</li> <li>() 스가치스     </li> </ul> | ▶ 휴가일을 입력하고 조회 버튼을 누르세.                                                | 요. 2022-10-01 🚞 ~ 2022-10-31 🚞              | 📄 일괄신청               |                         |                    |                                         |                       |  |  |  |  |  |  |  |
| 에 교수수업시간표<br>                                                       | No 신청                                                                  | 과목 * 분반 * 과목명 *                             | 휴가날짜 * 요일 * 시작<br>교시 | * 종료 * 휴가구분 *<br>교시     | 휴가사유 * 강의실 *       | 개설학과 * 증빙서                              | 류 업로드                 |  |  |  |  |  |  |  |
| 이 강의실별시간표                                                           | 1 휴가신청 /                                                               | 1109-7002 01 역사와리더십                         | 2022-10-03 월 7교      | 시 8교시선택 🔻               | 인0118 1            | 민문대학 사학과                                | 파일선택 파일삭제             |  |  |  |  |  |  |  |
| <u> 휴가적대</u>                                                        | 2 휴가신청 í                                                               | 1137-7001 00 행정학개론                          | 2022-10-04 화 1교      | 시 3.5교시선택               | 사장202 ·            | ·회과학대학 행정학부                             |                       |  |  |  |  |  |  |  |
| • 정직정보                                                              | <u>3</u> 휴가신청 1                                                        | 1311-7001 00 예술과 삶                          | 2022-10-05 수 2.5고    | 고시 3.5교시선택              | 교213               | 예술대학 조소과                                |                       |  |  |  |  |  |  |  |
| · · · · · · · · · · · · · · · · · · ·                               | 4 휴가신청 1                                                               | 1292-1010 00 서양조리및실습                        | 2022-10-06 목 1교      | 시 1.5교시선택               | 생514 ·             | 생활과학대학 식품영양학과                           |                       |  |  |  |  |  |  |  |
| ) 교외활동신정                                                            | 5 휴가신청 1                                                               | 1292-1010 00 서양조리및실습                        | 2022-10-06 목 2교      | 시 5.5교시선택               |                    | 생활과학대학 식품영양학과                           |                       |  |  |  |  |  |  |  |
| ) 장학/등록                                                             | 6 휴가신청 1                                                               | 1109-7002 01 역사와리더십                         | 2022-10-06 목 8.5고    | 고시 9.5교시선택              | 20118              | 민문대학 사학과                                |                       |  |  |  |  |  |  |  |
|                                                                     | 7 휴가신청 1                                                               | 1311-7001 00 예술과 삶                          | 2022-10-07 금 1교      | 시 2교시선택                 | <u>213</u>         | 예술대학 조소과                                |                       |  |  |  |  |  |  |  |
| ① 대학원논문심사                                                           |                                                                        |                                             |                      |                         |                    |                                         |                       |  |  |  |  |  |  |  |
| <ul> <li>● 대학원논문심사</li> <li>● 백마인턴십</li> </ul>                      | 호가시처네여 호가화제네여                                                          |                                             |                      |                         |                    |                                         |                       |  |  |  |  |  |  |  |
| <ul> <li>● 대학원논문심사</li> <li>● 백마인턴십</li> <li>부속행정</li> </ul>        | 휴가신청내역 휴가확정내역                                                          |                                             |                      |                         |                    |                                         |                       |  |  |  |  |  |  |  |
| <ul> <li>● 대학원논문심사</li> <li>● 백마인턴십</li> <li>부속행정</li> </ul>        | 휴가신청내역 휴가확정내역<br>• 휴가신청 목록                                             |                                             |                      |                         |                    |                                         | 가신청서출력 엑셀 총 1         |  |  |  |  |  |  |  |
| <ul> <li>● 대학원논문심사</li> <li>● 백마인턴십</li> <li>▶ 부속행정</li> </ul>      | 휴가신청내역 휴가확정내역<br>• 휴가신청 목록<br>휴가신청서출력 2022-09-01 🔜 ~                   | 2022-12-20                                  |                      |                         |                    |                                         | 가신청서출력 _ 엑셀 _ 총 1     |  |  |  |  |  |  |  |
| <ul> <li>○ 대학원논문심사</li> <li>○ 백마인턴십</li> <li>부속행정</li> </ul>        | 휴가신청내역 휴가확정내역<br>● 휴가신청 목록<br>휴가신청서출력 2022-09-01 급 ~<br>No 취소 과목<br>번호 | · 2022-12-20 🗐<br>• 분반 • 과목명 • 승인경로         | * 결재상태 * 휴가날짜        | * 요일 * 시작 * 종료<br>교시 교시 | ▲<br>휴가구분 ▲ 휴가사유 ▲ | 후<br>강의실 <sup>▲</sup> 개설학과 <sup>▲</sup> | 가신청서출력 역설 총 1<br>중방서류 |  |  |  |  |  |  |  |

- 1. You can check the application list on [휴가신청내역]
- 2. If the [결재상태] is [신청], You can cancel if you want.
- 3. You want to change the type, reason, or something, cancel and re-apply
- 4. After the final Approval, you can check it on [휴가확정내역]